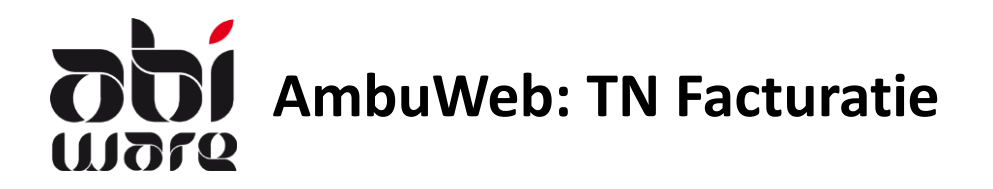

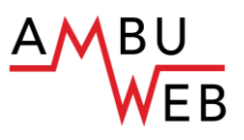

#### Laatste revisie: 17/01/2019

Deze technische nota behandelt de instellingen voor de aanmaak van Ambureg facturen (geldig vanaf 1/1/2019) en het importeren en verwerken van AmbuWeb gegevens.

Indien u nog geen AmbuWeb verslagen invoert maar nog de oude verslagen gebruikt geldt eveneens het nieuwe facturatiemodel dat toepasselijk is vanaf 1/1/2019.

### Inhoudstabel

| Instellingen                    | 2 |
|---------------------------------|---|
| Automatische facturatie         | 2 |
| Nieuw verslagmodel              | 2 |
| Factuurtarieven                 | 3 |
| Factuurlayout                   | 4 |
| Importeren van Ambureg gegevens | 6 |

# Instellingen

Deze aanpassingen zijn mogelijk vanaf versie v6.7.101.019 (of een hogere versie).

## Automatische facturatie

Bij de verwerking van Ambureg facturen adviseren we om de automatische facturatie te gebruiken. Na een import van Ambureg gegevens zal er een groot gedeelte geautomatiseerd gebeuren. Hiervoor dient u bij *Initialisaties > Voorkeuren* op de tab Facturatie te kiezen voor "Automatische facturatie op basis van tarieven".

| A Voorkeuren                                         |
|------------------------------------------------------|
|                                                      |
| Nummering Verslagen Patiënten Facturatie Koppelingen |
| Opties                                               |
| Automatische facturatie op basis van tarieven        |
| Factuur aanmaken na creatie verslag                  |

### Nieuw verslagmodel

Enkel de AmbuWeb basisgegevens die noodzakelijk zijn voor de facturatie en de personeelsprestaties worden geïmporteerd. De volledige inhoud van de verslagen kan geconsulteerd worden in AmbuWeb door de bevoegde personen.

Indien u start met het importeren van AmbuWeb gegevens dient u over te schakelen naar het nieuw verslagmodel. U dient hiervoor geregistreerd zijn voor AmbuWeb en dient u de overschakeling naar dit type verslag in te stellen.

Via het menu *Initalisaties > Voorkeuren* kan u onderaan de tab Verslagen het type "112 Ambureg – model 2019" instellen. Zorg er wel voor dat u alle voorafgaande verslagen van het vorige type heeft afgehandeld: er is geen 'rollback' mogelijk om terug te gaan naar een vorig model!

| 2019 V 112 Ambureg - model 2019         |   |  |
|-----------------------------------------|---|--|
| Import Folder 112 Ambureg - model 2019  |   |  |
| \\abiwebbeta \ABIDATATEST \Sync-AmbuWeb | ^ |  |
|                                         | ~ |  |

Vul vervolgens het pad in waar de XML bestanden standaard opgehaald worden. In ons voorbeeld is dat op de locatie \\abiwebbeta\ABIDATATEST\Sync-AmbuWeb.

### Factuurtarieven

Voor 112-ritten aangemaakt vanaf 1/1/2019 wordt het factuurtarief van het type "Factuur 112 – vervoer Ambureg" gebruikt.

U kan dit instellen via het menu *Initialisaties > Facturatie> Facturatietarieven* 

Zie voorbeeld:

| A Factuurtarieven                     |                                          | - • ×                          |
|---------------------------------------|------------------------------------------|--------------------------------|
| k k 🗔 🗔 🗹 💭                           | i                                        | DEMO-22/11/18 10:17:51<br>Help |
| Actief ~                              | Tarief                                   |                                |
| Code 🗻 Omschr.                        | Code AR Standaard voorstellen Niet actie | :f                             |
| 1 Zittend verv/Transport assis A      | Omschrijving 112 Ambureg (>=2019)        |                                |
| 2 Liggend verv/Transport coud         | Type Factuur 112-vervoer Ambureg ~       | [                              |
| 3 Verv overledene/Transport d         |                                          |                                |
| A Ambulance 112 (<=2018)              | _ Redragherekening                       |                                |
| AK 112 ANDURED (>=2019)               |                                          |                                |
|                                       | Forfait Vast Vast 60,00                  |                                |
|                                       |                                          |                                |
|                                       |                                          |                                |
|                                       |                                          |                                |
|                                       |                                          | Herberekenen                   |
|                                       |                                          |                                |
|                                       | Koplijn                                  |                                |
| · · · · · · · · · · · · · · · · · · · |                                          |                                |
| < >                                   |                                          |                                |

Let hierbij op dat het vinkje "Standaard voorstellen" aanstaat.

## Factuurlayout

Initialisaties > Facturatie > Layout facturen

De layout van een Ambureg factuur is vastgelegd door FOD via het KB van 28/11/2018 en is op weinige vlakken personaliseerbaar.

U kan kiezen voor een factuur met of zonder overschrijvingsformulier.

Het KB biedt de mogelijkheid om een logo in te stellen. De volgende types zijn voorzien:

| A Lay-out facturen                          |
|---------------------------------------------|
| Logo                                        |
|                                             |
| Afbeelding wijzigen Afbeelding wissen       |
| Logo max. 290 x 100 : boven hoofding 🗸 🗸    |
| Logo max. 290 x 100 : boven facturatieadres |
| l ogo max. 290 x 100 : boven hoofding       |
| Logo max. 675 x 140 : banner boven hoofding |
| Logo max. 290 x 100 : verberg hoofding      |
| Logo max. 290 x 140 : verberg hoofding      |

#### <u>Voettekst</u>

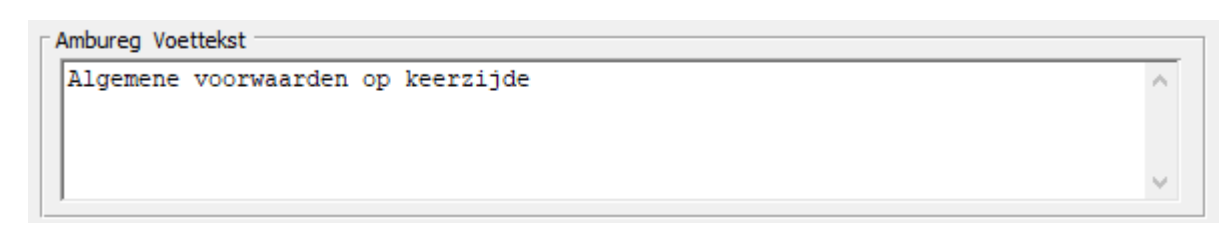

Het KB bepaalt de betalingsvoorwaarden. Een ambulancedienst kan wel een korte voettekst instellen op een Ambureg factuur om te verwijzen naar algemene voorwaarden (bv. aanmaningskosten bij niet betaling, ...) Op een Ambureg factuur worden de naam, geboortedatum en adres van de patiënt steeds afgedrukt, wat u ook aanduidt.

| 🗱 Lay-out facturen                                                                                                    |                               |
|----------------------------------------------------------------------------------------------------|-------------------------------|
|                                                                                                    | DKS-24/04/18 10:23:25<br>Help |
| Algemeen Detail Patiënt Overschrijving                                                                                                    |                               |
| Afdrukken patiëntgegevens                                                                                                    |                               |
| ○ Niet afdrukken                                                                                                    |                               |
| ○ Afdrukken indien naam patiënt <> naam factuuradres                                                                                                    |                               |
| Steeds afdrukken *                                                                                                    |                               |
| Naam *                                                                                                    |                               |
| Geboortedatum *                                                                                                    |                               |
| Geboorteplaats                                                                                                    |                               |
| Adres *                                                                                                    |                               |
| Mutualiteit                                                                                                    |                               |
| Rijksregisternr. **                                                                                                    |                               |
| Lidnummer                                                                                                    |                               |
| * Van Toepassing facturen Ambureg (>=2019)                                                                                                    |                               |
| ** Beschikt over een machtiging om het rijksregisternummer te gebruiken bedoeld in artik<br>3, §1 van de wet van 8 augustus 1983 tot regeling van een Rijksregister van de natuurlij<br>personen | el<br>ke                      |

Deze instellingen zijn ook geldig voor het afdrukken van oude facturen.

Het afdrukken van rijksregister de patiënt is wel optioneel en mag enkel indien u hiervoor over een machtiging beschikt.

## Importeren van AmbuWeb gegevens

Bij het onderdeel

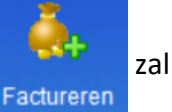

zal u nu een knop zien

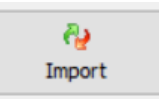

#### 1) Instelling(en) niet OK

Indien u vergeten zou zijn om het gewijzigde factuurtarief aangepast te hebben, dan kan u geen import uitvoeren en krijgt u deze melding te zien:

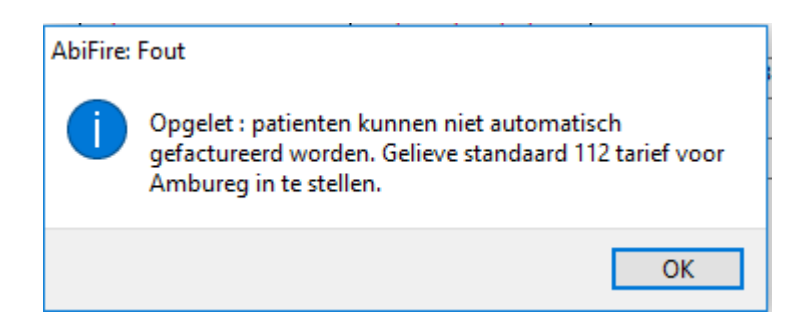

#### 2) Instellingen OK

Bij een correcte instelling dient u na het klikken op Import met Ja te bevestigen:

| Bestand Bewerken Behe               | er Initialisaties Facto      | uratie Rappo          | rten Venster Help     |                         |                                                                                                    |                                                                                                    |          |        |
|-------------------------------------|------------------------------|-----------------------|-----------------------|-------------------------|----------------------------------------------------------------------------------------------------|----------------------------------------------------------------------------------------------------|----------|--------|
| Navigatie                           | A Interventies te factureren |                       |                       |                         |                                                                                                    |                                                                                                    |          |        |
| Interventie                         |                              | Post Alle posten 🗸 🥹  |                       |                         | 8                                                                                                    |                                                                                                    |          |        |
| Ambulance                           | Datum en uur                 | Ref. Nr.              | Omschrijving          | Naam                    | Straat                                                                                                    | Gemeente                                                                                                    | Post     |        |
|                                     | A                            | and the second second | and the second second | No. of Concession, Name | Instantian In-                                                                                                    | 1.00                                                                                                    | POSTA    |        |
| Register                            | A                            |                       | and the second second | Carlor Proc             | -Archeol                                                                                                    | territation in the second second second second second second second second second second second second second s | POSTA    |        |
| *                                   |                              |                       | presidente constitui  | Darhal Isla             |                                                                                                    |                                                                                                    | POSTA    | -      |
| Verslagen                           |                              |                       |                       |                         |                                                                                                    |                                                                                                    |          |        |
| <u>a</u>                            |                              |                       |                       | AbiFire: Medeo          | deling                                                                                                    |                                                                                                    | ×        |        |
| Patiënten                           |                              |                       |                       |                         |                                                                                                    |                                                                                                    |          |        |
| ф,                                  |                              |                       |                       | Sta                     | art importeren AmbuReg                                                                                                    | g verslagen voor fact                                                                                           | uratie ? |        |
| Factureren                          |                              |                       |                       |                         |                                                                                                    |                                                                                                    |          |        |
| <u> </u>                            |                              |                       |                       |                         |                                                                                                    | Ja                                                                                                    | Nee      |        |
| Facturen                            |                              |                       |                       |                         |                                                                                                    |                                                                                                    |          |        |
| Personeel                           |                              |                       |                       |                         |                                                                                                    |                                                                                                    |          |        |
| Budgetten                           |                              |                       |                       |                         |                                                                                                    |                                                                                                    |          |        |
| Materiaal                           |                              |                       |                       |                         |                                                                                                    |                                                                                                    |          |        |
| Postbeheer                          |                              |                       |                       |                         |                                                                                                    |                                                                                                    |          | $\sim$ |
| AbiPlan<br>Systeem<br>Hulpbestanden |                              |                       | Geziene vers          | lagen<br>verslagen      | Real Market Control Control Co | 🍌<br>Maak fact                                                                                                  | uur      |        |

AbiZone - 6.7 ABI DEMOZONENL ----- ABIDBBETA-ABIDATAZ\_TEST\_NEXT\_RELEASE

| Selecteer bestand X                                                                                                    |                  |                     |        |  |  |  |
|----------------------------------------------------------------------------------------------------|------------------|---------------------|--------|--|--|--|
| $\leftarrow$ $\rightarrow$ $\checkmark$ $\uparrow$ $\frown$ abiwebbeta $\Rightarrow$ ABIDATATEST $\Rightarrow$ Sync-AmbuWeb | ٽ ~              | Search Sync-AmbuWeb | Q      |  |  |  |
| Organize 🔻 New folder                                                                                                    |                  |                     |        |  |  |  |
| Downloads A Name                                                                                                    | Date modified    | Туре                | Size   |  |  |  |
| H on PORT_CBE. AmbuWeb_Export_20181121161502 Music                                                                          | 21/11/2018 16:15 | XML Document        | 15 KB  |  |  |  |
| E Pictures                                                                                                    |                  |                     |        |  |  |  |
| 🛫 U on PORT_CBE_                                                                                                    |                  |                     |        |  |  |  |
| 🖌 Videos                                                                                                    |                  |                     |        |  |  |  |
| Local Disk (C:)                                                                                                    | Ν                |                     |        |  |  |  |
| PCD Drive (D:) SS                                                                                                    | 45               |                     |        |  |  |  |
| 🛫 cbe (\\JUPITER\ł                                                                                                    |                  |                     |        |  |  |  |
| 🛖 Abiware (\\jupit)                                                                                                    |                  |                     |        |  |  |  |
| Network                                                                                                    |                  |                     |        |  |  |  |
| v <                                                                                                    |                  |                     | >      |  |  |  |
| File name:                                                                                                    | ~                | *.xml               | ~      |  |  |  |
| U.                                                                                                    |                  | Open                | Cancel |  |  |  |

U dient nu het gewenste bestand aan te duiden om te importeren:

Bij een succesvolle import ziet u scherm met de boodschap Einde import:

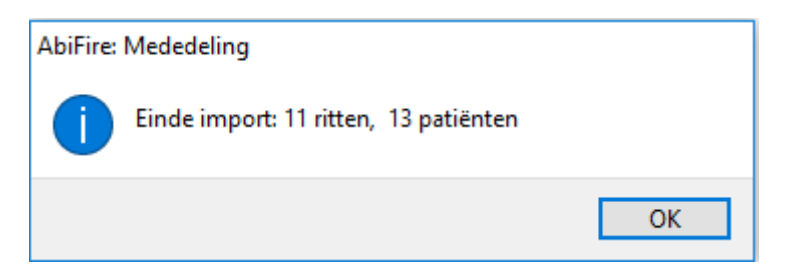

De zojuist geïmporteerde facturen zijn nu toegevoegd in de lijst met Interventies te factureren. U kan nu de verslagen en patiënten opvragen via dit scherm, maar ook via het register, opzoekscherm verslagen en patiënten.

De verslaggegevens zijn conform de Ambureg verslagen en niet wijzigbaar. De gegevens van de patiënt kan men wel wijzigen in functie van de facturatie.

#### 3) Validaties

Bij import ambureg gegevens controleert het programma of:

- 1. Bestand reeds ingelezen is op basis van ambureg ExportId (=uniek id in de XML)
- 2. Ritten reeds ingelezen zijn op basis van amburegNumber (=uniek id per rit)

#### 4) Foutmeldingen

Indien u meermaals hetzelfde bestand tracht te importeren, dan krijgt u volgende foutmelding:

|   | Interventies te fac | tureren     |                                                                                                    |                                                                                                    |                                                                                                    |                         |           | 3 🕅    |
|---|---------------------|-------------|----------------------------------------------------------------------------------------------------|----------------------------------------------------------------------------------------------------|----------------------------------------------------------------------------------------------------|-------------------------|-----------|--------|
| Γ |                     |             |                                                                                                    |                                                                                                    | Post Alle posten                                                                                                    | ~                       | 2         |        |
|   | Datum en uur        | Ref. Nr.    | Omschrijving                                                                                                    | Naam                                                                                                    | Straat                                                                                                    | Gemeente                | Pos       | t      |
| 1 |                     |             | and the second second s |                                                                                                    | Party and the second second                                                                                                    | 1000                    | POSTA     | ~      |
| 1 |                     | 1000 APR    | and the second second sec                                                                                                    |                                                                                                    |                                                                                                    |                         | POSTA     |        |
| 7 | A 1                 |             | and the second second sec                                                                                                    |                                                                                                    | ALC: NOT THE OWNER WATER OF                                                                                                    |                         | POSTA     |        |
| 7 | A 1                 |             | and the second second sec                                                                                                    |                                                                                                    | a sea an gan a l                                                                                                    |                         | POSTA     |        |
| 7 | A 1                 | a subset of | a langungen a                                                                                                    | Contraction of the local division of the local division of the loc | the state of the state of the                                                                                                    |                         | POSTA     |        |
| / | A 1                 | a subset of | a language of                                                                                                    |                                                                                                    | and the second second                                                                                                    |                         | POSTA     |        |
| 1 | A 2                 |             | 10000                                                                                                    | and the second                                                                                                    | and the second second se |                         | POSTA     |        |
|   |                     |             |                                                                                                    |                                                                                                    |                                                                                                    |                         |           |        |
|   |                     |             | A Import                                                                                                    |                                                                                                    |                                                                                                    |                         | <b>EX</b> |        |
|   |                     |             |                                                                                                    |                                                                                                    | F .                                                                                                    |                         |           |        |
|   |                     |             |                                                                                                    |                                                                                                    | Fout                                                                                                    |                         |           |        |
|   |                     |             | Er bestaat reeds eer                                                                                                    | n verslag voor wagen A                                                                                                    | MB1 op 15/11/2018 11:52:                                                                                                    | 08 : ref.nr. 1018319014 | 6_^       |        |
|   |                     |             | Er bestaat reeds eer                                                                                                    | n verslag voor wagen A                                                                                                    | MB1 op 15/11/2018 16:42:                                                                                                    | 53 : ref.nr. 1018319026 | 8         |        |
|   |                     |             | Er bestaat reeds eer                                                                                                    | Er bestaat reeds een verslag voor wagen AMB1 op 14/11/2018 20:09:48 : ref.nr. 10183180300                                                                                                    |                                                                                                    |                         |           |        |
|   |                     |             | Er bestaat reeds eer                                                                                                    | n verslag voor wagen A                                                                                                    | MB1 op 15/11/2018 22:02:                                                                                                    | 24 : ref.nr. 1018319032 | 1         |        |
|   |                     |             | Er bestaat reeds eer                                                                                                    | Er bestaat reeds een verslag voor wagen AMB1 op 14/11/2018 12:01:18 : ref.nr. 21183180196                                                                                                    |                                                                                                    |                         |           |        |
|   |                     |             |                                                                                                    |                                                                                                    |                                                                                                    |                         |           |        |
|   |                     | Ŷ           |                                                                                                    |                                                                                                    |                                                                                                    |                         |           |        |
|   |                     | Ĥ.          |                                                                                                    |                                                                                                    |                                                                                                    |                         |           |        |
|   |                     |             |                                                                                                    |                                                                                                    |                                                                                                    |                         |           |        |
|   |                     |             |                                                                                                    |                                                                                                    |                                                                                                    |                         |           |        |
|   |                     |             |                                                                                                    |                                                                                                    |                                                                                                    |                         |           |        |
|   |                     |             |                                                                                                    |                                                                                                    |                                                                                                    |                         |           |        |
|   |                     |             |                                                                                                    |                                                                                                    |                                                                                                    |                         |           | $\sim$ |
|   |                     |             |                                                                                                    |                                                                                                    |                                                                                                    |                         | <u>_</u>  |        |
|   |                     |             | · · · · · · · · · · · · · · · · · · ·                                                                                                    |                                                                                                    |                                                                                                    |                         |           |        |
|   |                     |             |                                                                                                    |                                                                                                    | Afdrukken                                                                                                    |                         |           |        |
| - |                     |             |                                                                                                    |                                                                                                    | AldidKken                                                                                                    |                         |           |        |

Gevolgd door een boodschap met het aantal fouten:

| Er zijn 5 kritieke fouten gevonden. Import geannuleerd. | ×  |
|---------------------------------------------------------|----|
|                                                         | ОК |